## Corel® **Painter** 11

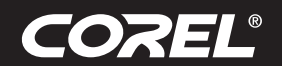

Didacticiel

## Créer un Jet d'images dans Corel<sup>®</sup> Painter<sup>™</sup> par Tanya Lux

Le Jet d'images de Corel<sup>®</sup> Painter<sup>™</sup> est comme un pinceau qui vous permet de vaporiser des images. Au cours de ce didacticiel, organisé par étape, vous apprendrez à créer votre propre jet pour peindre avec les images que vous avez créées.

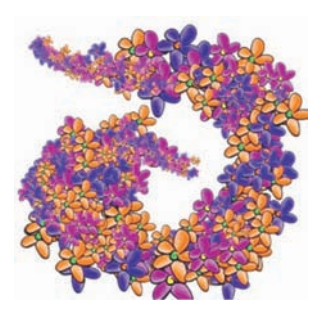

- 1. Pour commencer, ouvrez un nouveau document en cliquant sur Ficher, Nouveau, puis définissez le format, **soit 200 x 200 à 150 ppp**. Faites zoom sur la zone de travail pour l'agrandir à 270 %.
- 2. Du sélecteur de styles, sélectionnez la variante Grattoir de la catégorie Plumes.

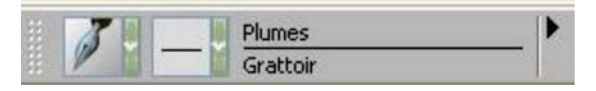

3. Choisissez la couleur noire.

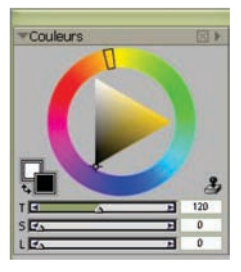

4. Insérez un nouveau plan en faisant **Ctrl + Maj + N ou cliquez sur le menu Plans, Nouveau plan**, et dessinez-y une fleur.

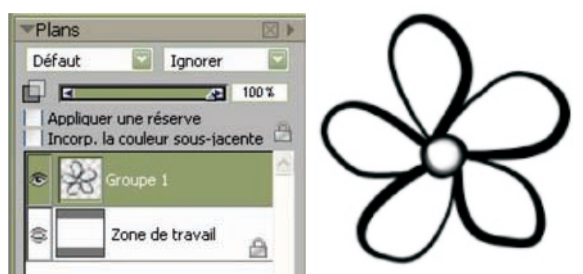

5. Du sélecteur de styles, choisissez la variante **Lavis de la catégorie Aquarelle numérique**. Dans la barre de propriétés au-dessus de la zone de travail, réglez **l'opacité sur 5** %. Cette variante en particulier permet de renforcer facilement la couleur.

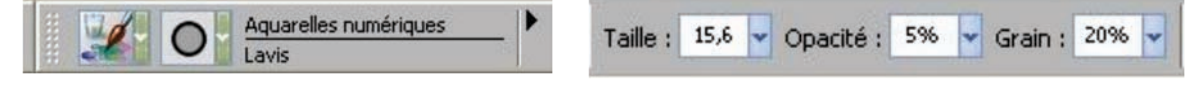

## Corel<sup>®</sup> **Painter** 11

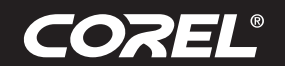

Didacticiel

6. Sélectionnez le **menu Plans – Sécher le plan aquarelle numérique et le plan – et dupliquez-le deux fois** en **cliquant sur Dupliquer le plan**. Vous devriez maintenant avoir 3 plans de fleur.

| Défa | ut    |                       | Ignorer              | 6     |
|------|-------|-----------------------|----------------------|-------|
| Ap   | pliqu | er une ri<br>la coule | éserve<br>ur sous-ja | 100 % |
| •    | •     | Plan 1                |                      |       |
| •    | 0     | Plan 1                |                      | 8     |
| 8    | 4     | Plan 1                |                      | 8     |
|      |       | Zone                  | de travail           |       |

7. Sélectionnez le plan supérieur, cliquez sur le menu Édition, puis sur Transformation et Pivoter. Définissez l'angle de la rotation à 30 degrés. Dans la barre de propriétés, cliquez sur le bouton Finaliser la transformation. Reprenez ces étapes avec le deuxième

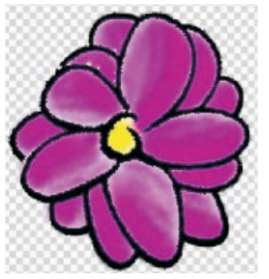

plan, mais en réglant **l'angle de rotation à 60 degrés**.

8. Sur la palette Plans, sélectionnez le plan supérieur, puis passez au menu Effets pour y choisir l'option Tonalité et Corriger les couleurs. À l'invite, cliquez sur Transformer. Déplacez le curseur pour obtenir la couleur que vous voulez à la fin de la transformation. Reprenez la même

| Transformer en plan d'image | A                       |  |   |
|-----------------------------|-------------------------|--|---|
| Transformer et ne plus re   | demander<br>Transformer |  | Í |

étape avec le deuxième plan.

9. Sur la **palette Plans**, sélectionnez tous les trois plans de fleur en enfonçant la touche **Maj pendant que vous le choisissez l'un après l'autre**. Dans le **menu Plans**, cliquez sur Regrouper les plans

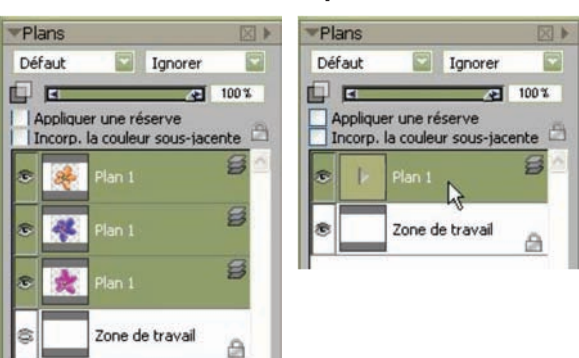

ou, pour aller plus vite, **cliquez sur les touches** Ctrl + G.

## Corel® **Painter** 11

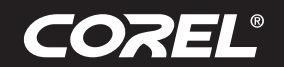

10. À la barre d'outils, vers le bas, à droite, se trouve le sélecteur de jets d'images. **Cliquez sur le sélecteur de jets** et, une fois le menu ouvert, **cliquez sur la flèche noire**. Du menu, optez pour Créer à partir d'un groupe, puis **cliquez sur le menu Fichier et sauvegardez le fichier sous le nom de Flowerhose\_RIFF**.

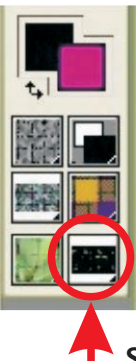

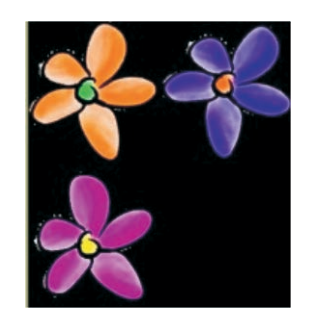

Sélecteur de jet

- 11. Ouvrez un nouveau document et formatez-le à 500 x 500 et 150 ppp.
- 12. Du sélecteur de styles, choisissez la variante Motifs-Taille-P de la catégorie Jets.

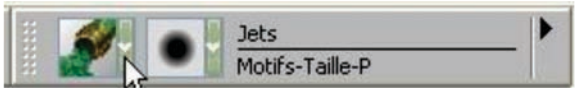

Les lettres indiquent le mode de contrôle du jet.

- O = Orientation
- W = Roue
- P = Pression
- D = Direction
- R = Aléatoire
- 13. Dans la bibliothèque de jets (flèche), cliquez sur Ouvrir un jet et choisissez le document que vous venez d'enregistrer. Allez-y donc à cœur joie ! Expérimentez aussi plusieurs variantes du jet d'images.

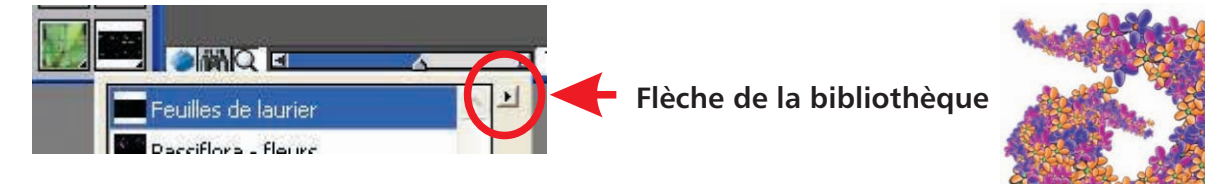

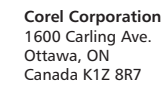

Corel UK Limited Sapphire Court Bell Street Maidenhead Berkshire SL6 1BU Royaume-Uni **Corel TW Corp.** 7F No. 399, Rueiguang Rd, Neihu District, Taipei City 114, Taiwan **Corel SARL** 120 avenue Charles de Gaulle 92200 Neuilly-sur-Seine Paris, France

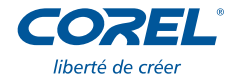